# SoundBridge Wi-Fi Setup Instructions

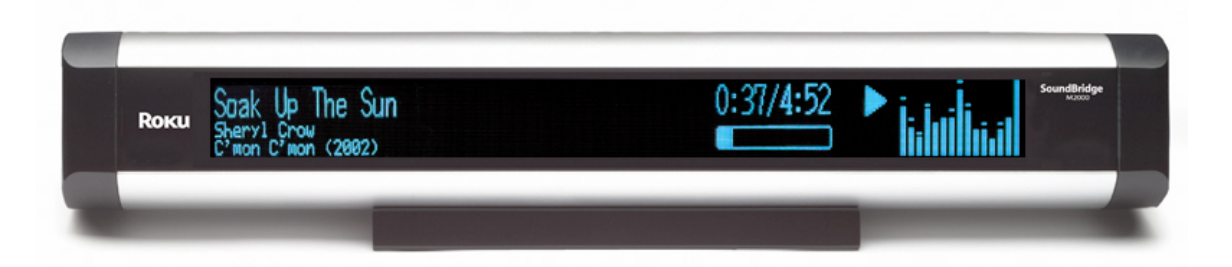

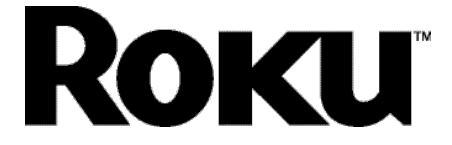

Revision 1.2 | August 31, 2004

# Background

This manual is intended for customers who want to set up the SoundBridge for use with a Wi-Fi network. For complete instructions on using SoundBridge, please read the SoundBridge User Guide, included with your SoundBridge product or available for download at <u>www.rokulabs.com</u>/support in PDF format.

# Why Wi-Fi?

With SoundBridge's wireless functionality, you can now stream music from computers on your wireless network to one or more Wi-Fi enabled SoundBridge devices via your wireless access point (WAP). You can even connect up to five SoundBridges to one iTunes music library and listen to different tunes in every room of your house.

# Wi-Fi setup instructions

1. Verify that your wireless network is up and running on your computer. If you are setting up this wireless network for the first time, please make sure that you have followed your wireless vendor's instruction manual for proper configuration of your wireless access point.

2. Remove both the left and right end caps of SoundBridge by pressing on the two release tabs labeled "push". If your SoundBridge is currently powered on, press Standby on your remote and then disconnect SoundBridge from power by unplugging the AC power cord.

3. Remove the wireless card from its packaging and insert the card into the CF slot on the left side of SoundBridge. Make sure that the "Roku" label and two small status lights are facing *away* from you as you gently push the card into place. (Note: The LED lights will not be illuminated until you power on SoundBridge). Be careful, forcing the card into position may damage your device.

4. If you had been previously using a wired Ethernet connection, disconnect the cord from the SoundBridge. Make sure you only have the Wi-Fi card *or* the wired Ethernet connection attached to the device-*never* both at the same time.

5. Start up iTunes or SlimServer on your computer, which is connected to your wireless network.

6. Turn on your Soundbridge by plugging the power cord into the right side of the device, then into the wall AC outlet. Verify that the screen displays the Roku logo.

7. Upon startup, SoundBridge will attempt to connect to any wireless access point within range that does not require a password. If your home wireless network requires no password and there are no other wireless networks in the vicinity (such as those spilling over from a neighbor's house), then your SoundBridge should automatically connect with no additional configuration, and you will see a list of music servers on your network to connect to.

However, it's possible you will need to configure your wireless network as described below:

- If your SoundBridge detects more than one available wireless network, then you will need to configure SoundBridge's Wi-Fi settings. Choose "System Configuration" from the main menu, and then select "Select Wi-Fi SSID & Password." You will then see a list of available wireless networks. If you see your desired network, select it. If you don't see the desired network, make sure that your wireless router is within range and that it is functioning properly.
- Some wireless networks don't "advertise" themselves (a.k.a., "closed networks"). If your wireless access point is functioning properly but you do not see the network listed, you should enter your wireless network name by selecting "Specify a wireless network..." (Refer to your wireless access point's documentation or utility software if you don't know the name of your wireless network.)

- Next, your SoundBridge will ask you whether the wireless connection requires a password. If you do not have a wireless password, select "No" and skip to the next section. If you do have a wireless password, select "Yes". Read the instructions on the screen to determine what type of wireless password you have on your network. If you are unsure, you may wish to refer to your wireless router documentation. (See hints below for help finding your wireless access point's password.)
- Select "OK" to reboot the unit. Upon restarting, SoundBridge should automatically connect to the network you have specified.

If the connection is successful, all the available iTunes and/or SlimServer music libraries will be listed on your screen. Use the up and down arrows on your remote to navigate to your desired library and press **Select** to begin browsing your music library.

# Troubleshooting

If you have problems connecting to the SoundBridge to your music library via Wi-Fi, please check the following:

- Are the LED lights lit up inside the CompactFlash Wi-Fi adapter? If not, your card is not receiving power. Make sure the SoundBridge is powered on (the LED screen is lit). Remove and re-insert the CF card with the label facing away from you. It should require gentle pressure to be inserted into the CF slot.
- 2. Is SoundBridge within range of your wireless network signal? (Performance varies depending on wireless network hardware, physical barriers such as walls, and signal interference.)
- 3. Is your computer on and your wireless access point plugged in?
- 4. Is iTunes or SlimServer running on your computer?
- 5. Did you enter your password correctly (if you have one), including case sensitive characters?

### Obtaining your wireless access point's password

Follow these instructions to determine your wireless access point password, and be sure to have a pen ready to make a note of the case-sensitive password as well as the password type, either hexadecimal (hex) or ASCII.

#### Example 1: Apple AirPort (Mac Users)

The Apple Airport is a very popular access point. To see its configuration, open your AirPort Admin Utility on your Mac (it is in the Utilities folder). Select your AirPort and choose "Configure".

| 000       |                    |           |          | S           | Select Base S | Station | 0                                                                                                    | $\supset$ |
|-----------|--------------------|-----------|----------|-------------|---------------|---------|----------------------------------------------------------------------------------------------------|-----------|
| Other R   | <b>U</b><br>lescan | Configure | Multiple |             |               |         |                                                                                                    |           |
| Name      |                    |           |          | IP Address  |               |         |                                                                                                    |           |
| Roku Airp | port               |           |          | 192.168.0.3 |               |         | Name: Roku Airport<br>Ethernet ID:<br>Description: Base Station V3.83<br>Serial Number:<br>Restarted: 12/9/03, 14:05:03 |           |
|           |                    |           |          |             |               |         |                                                                                                    | 1         |

You may need to enter the password for your base station. You should then see the screen below. The line labeled "Wireless Network Name:" is the name of your network, also known as an "SSID". You will either select this network on the SoundBridge screen or enter it manually if your network is "closed".

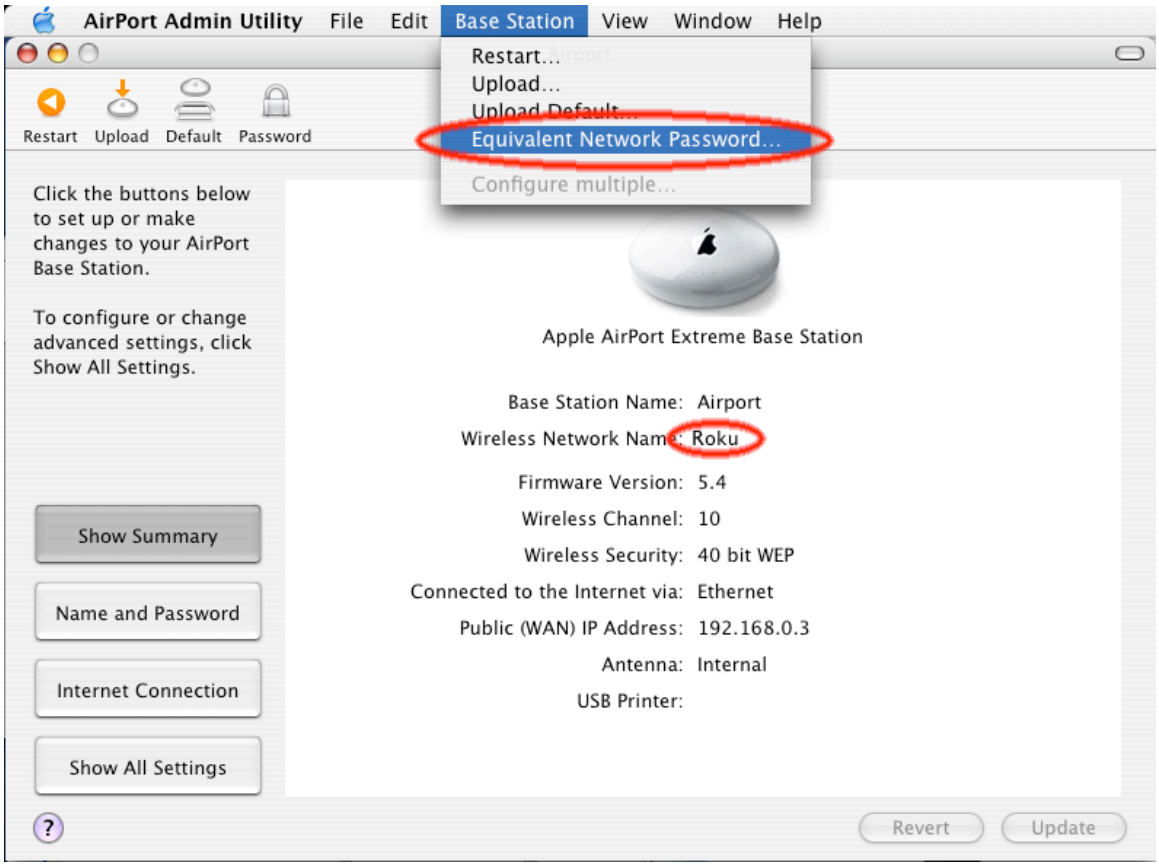

If your network is password protected, you should choose "Equivalent Network Password" from the "Base Station" menu (see illustration above) and write down the value that appears in the dialog (see illustration below). This is the value you will enter into SoundBridge's wireless setup password field. (Select password type "hex" in the SoundBridge menu.)

| 🥤 🧉 🛛 AirPort Admin Utili                                                                                               | ty File Edit Base Station View Window Help                                                                                                    |               |
|----------------------------------------------------------------------------------------------------|----------------------------------------------------------------------------------------------------|---------------|
| 00                                                                                                    | Airport                                                                                                    |               |
| Restart Upload Default Pass<br>Click the buttons below<br>to set up or make<br>changes to your AirPort<br>Base Station. | To connect to the AirPort network created<br>by this base station from a computer not<br>using AirPort software, you should use<br>the following:<br>Hex equivalent password (WEP ker): 4C474D7AEC<br>OK |               |
| To configure or change<br>advanced settings, click<br>Show All Settings.                                                | Apple AirPort Extreme Base Station                                                                                                    |               |
|                                                                                                    | Base Station Name: Airport                                                                                                    |               |
|                                                                                                    | Wireless Network Name: Roku                                                                                                    |               |
|                                                                                                    | Firmware Version: 5.4                                                                                                    |               |
|                                                                                                    | Wireless Channel: 10                                                                                                    |               |
| Show Summary                                                                                                    | Wireless Security: 40 bit WEP                                                                                                    |               |
|                                                                                                    | Connected to the Internet via: Ethernet                                                                                                    |               |
| Name and Password                                                                                                    | Public (WAN) IP Address: 192.168.0.3                                                                                                    |               |
|                                                                                                    | Antenna: Internal                                                                                                    |               |
| Internet Connection                                                                                                    | USB Printer:                                                                                                    |               |
|                                                                                                    |                                                                                                    |               |
| Show All Settings                                                                                                    |                                                                                                    |               |
| ?                                                                                                    | e                                                                                                    | Revert Update |

**Example 2:** Apple AirPort (PC Users) Step 1: Open the AirPort Admin utility (Start/Programs/Airport Admin Utility). Select the network you would like to configure. You should then see the configuration screen below.

| 💦 Configure "Airp         | oort" Base Station                 |                      |                                | X |
|---------------------------|------------------------------------|----------------------|--------------------------------|---|
| File Base Station Help    |                                    |                      |                                |   |
| Summary AirPort Inte      | met Network Port Mapping           | Access Control Authe | entication Dial-In WDS         |   |
| Information in this secti | on is used to identify and configu | ra tha hasa station  |                                |   |
| information in this sect  | on is used to identify and conligu | re the base station. |                                |   |
| - Identity                |                                    |                      |                                |   |
| Name: Aim                 | oort                               |                      | Change Password                |   |
| Contact:                  |                                    |                      |                                |   |
| Location:                 |                                    |                      |                                |   |
| WAN Privacy               |                                    |                      |                                |   |
| Enable WAN Por            | t Configuration 📃 Enable S         | NMP Access 🗌 En      | able Remote Printer Access     |   |
| - AirPort Network         |                                    |                      |                                |   |
| Use base station to:      | Create a Wireless Network          | ~                    | Security Options               |   |
| Network Name              | myairport                          | v                    | Create a closed network        |   |
| Channel                   | 10                                 |                      | Enable interference robustness |   |
| Station density           | ~                                  |                      | Transmitter Power              |   |
| Multicast rate:           | : 1 🔽 r                            | nb/s                 |                                |   |
| Mode                      | 802.11 b/g Compatible 🔽            | 10                   | % 25% 50% 100%                 |   |
|                           |                                    |                      | )                              |   |
|                           |                                    |                      | Cancel Update                  |   |
|                           |                                    |                      |                                |   |

Step 2: Make a note of the name of your wireless network in the "Network Name" field (see below).

| <b>S</b> | Config    | ure "A       | irport    | " Base       | Station         |        |                    |            |                             | × |
|----------|-----------|--------------|-----------|--------------|-----------------|--------|--------------------|------------|-----------------------------|---|
| File     | Base St   | ation He     | lp        |              |                 |        |                    |            |                             |   |
| S        | ummary    | AirPort      | nternet   | Network      | Port Mappi      | ng /   | Access Control     | Authentica | ation Dial-In WDS           | _ |
|          | Informati | on in this s | ection is | used to ide  | ntify and co    | nfigur | re the base static | on.        |                             |   |
|          |           |              |           |              |                 |        |                    |            |                             |   |
|          | dentity   |              |           |              |                 |        |                    |            |                             |   |
|          |           | Name:        | Airport   |              |                 |        |                    |            | Change Password             |   |
|          |           | Contact:     |           |              |                 |        |                    |            |                             |   |
|          | 1         | location:    |           |              |                 |        |                    |            |                             |   |
|          | -WAN F    | nivacy       |           |              |                 |        |                    |            |                             |   |
|          | Ena       | able WAN     | Port Con  | figuration   | Enab            | ole SN | NMP Access         | Enable     | Remote Printer Access       |   |
|          | A: D . I  |              |           |              |                 |        |                    |            |                             |   |
|          | AirPort   | Network -    |           |              | In an Minternal |        |                    | C Com      |                             |   |
|          | Use b     | ase station  |           | eate a vvire | less ivetwon    | K.     | ~                  | Sect       | Unty Options                |   |
|          | IN        | etwork Na    | me: my    | airporti     |                 |        |                    | Crea       | te a closed network         |   |
|          |           | Chan         | nel: 10   |              |                 | *      |                    | Enat       | ble interference robustness |   |
|          | 9         | Station den  | isity:    |              |                 | ~      |                    |            | Transmitter Power           |   |
|          |           | Multicast r  | ate: 1    |              |                 | Ƴ m    | ıb/s               | 1          | <u> </u>                    |   |
|          |           | Mo           | ode: 80   | 2.11 b/g Co  | ompatible       | *      |                    | 10%        | 25% 50% 100%                |   |
|          |           |              |           |              |                 |        |                    |            |                             |   |
|          |           |              |           |              |                 |        |                    |            | Cancel Update               |   |

Step 3: Select the "Equivalent Network Password" from the "Base Station" drop down menu.

| <b>S</b> | Configure "Airp                                                                                                    | ort" Base Station         |                                       |                                   | × |  |  |
|----------|----------------------------------------------------------------------------------------------------|---------------------------|---------------------------------------|-----------------------------------|---|--|--|
| File     | Base Station Help                                                                                                    |                           |                                       |                                   |   |  |  |
| S        | Choose Other<br>Re-scan                                                                                                    | Ctrl-R                    | g Access Control                      | Authentication Dial-In WDS        |   |  |  |
|          | Restart                                                                                                    |                           | figure the base statior               | n.                                |   |  |  |
|          | Upload Software M                                                                                                    | ultiple                   |                                       |                                   |   |  |  |
|          | Upload Default Soft                                                                                                    | ware                      |                                       |                                   |   |  |  |
|          | Equivalent Network                                                                                                    | Password                  |                                       | Change Password                   |   |  |  |
|          | Configure Multiple B                                                                                                    | lase Stations             |                                       |                                   |   |  |  |
|          | Location:                                                                                                    |                           | · · · · · · · · · · · · · · · · · · · |                                   |   |  |  |
|          | -WAN Privacy                                                                                                    |                           |                                       |                                   |   |  |  |
|          | VAN Privacy Departure Configuration Departure Configuration Departure Configuration Departure Configuration Departure Configuration |                           |                                       |                                   |   |  |  |
|          |                                                                                                    |                           | IC SINIMI ACCESS                      | _ Linable Melliote Hillter Access |   |  |  |
|          | AirPort Network                                                                                                    |                           |                                       |                                   |   |  |  |
|          | Use base station to:                                                                                                    | Create a Wireless Network | c 🗸                                   | Security Options                  |   |  |  |
|          | Network Name:                                                                                                    | myairport                 |                                       | Create a closed network           |   |  |  |
|          | Channel:                                                                                                    | 10                        | *                                     | Enable interference robustness    |   |  |  |
|          | Station density:                                                                                                    |                           | ~                                     |                                   |   |  |  |
|          | Multicast rate:                                                                                                    | 1                         | ✔ mb/s                                | Iransmitter Power                 |   |  |  |
|          | Mode:                                                                                                    | 802.11 b/g Compatible     | <b>~</b>                              | 10% 25% 50% 100%                  |   |  |  |
|          |                                                                                                    |                           |                                       |                                   |   |  |  |
|          |                                                                                                    |                           |                                       | Cancel Update                     |   |  |  |

Step 4: Write down the displayed password(s), as well as their format ("hex" in the example below). Press OK to close the dialog box.

| 😽 Configure "Airpo          | ort" Base Station                                        |                                                |                                          |              |
|-----------------------------|----------------------------------------------------------|------------------------------------------------|------------------------------------------|--------------|
| File Base Station Help      |                                                          |                                                |                                          |              |
| Summary AirPort Internet    | Network Port Mapping                                     | Access Control A                               | uthentication Dial-In                    | WDS          |
| Information in this section | is used to identify and configu                          | ure the base station.                          |                                          |              |
| - Identity                  |                                                          |                                                |                                          |              |
| Name: Airpor                | t                                                        |                                                | Change                                   | Password     |
| Conta Equiv                 | alent Network Pass                                       | word                                           |                                          |              |
| Locati                      | To connect to the AirPort r<br>Base Station from a compo | network created by t<br>uter not using AirPort | he selected AirPort<br>software, you may |              |
| ~WAN Privacy                | use the following equivaler                              | nt network password                            | i:                                       |              |
| Enable V                    | ASCII: (not printable)<br>Hex: 49F65DFCC5                |                                                |                                          | Access       |
|                             |                                                          |                                                |                                          |              |
| Use base st                 |                                                          |                                                |                                          | ptions       |
| Networ                      |                                                          |                                                |                                          | vork         |
| Channel:                    | 10 💌                                                     |                                                | Enable interference                      | e robustness |
| Station density:            | ~                                                        |                                                | <b>T</b> D                               |              |
| Multicast rate:             | 1 💌 r                                                    | mb/s                                           | i ransmitter Po                          | wer          |
| Mode:                       | 802.11 b/g Compatible 🛛 👻                                |                                                | 10% 25% 5                                | 0% 100%      |
|                             |                                                          |                                                |                                          |              |
|                             |                                                          |                                                | Cancel                                   | Update       |

#### Example 3: Linksys WAP54G

The Linksys WAP54G access point is a popular 802.11g access point. Getting the hexadecimal WEP key from the WAP54G is an easy process. First, open a web browser and connect to the access point. Connecting to the access point is done by entering the access point's IP address in the location bar of your web browser. If you do not know the IP address of the access point, please refer to the software or manual that came with the access point in order to determine the IP address. After successfully logging in, you will see a page similar to the following:

| 🕱 Linksys - Mozilla         |                                                                                                    |
|-----------------------------|----------------------------------------------------------------------------------------------------|
| Eile Edit View Go Bookmarks | <u>T</u> ools <u>W</u> indow <u>H</u> elp                                                                                                    |
| Home Bookmarks              | Search Search Search                                                                                                    |
|                             | Setup Password AP Mode Status Log Help Advanced                                                                                                    |
| Setup                       | This screen contains all of the Access Point's basic setup functions. Most users will be able to use the Access Point's default settings without making any changes. Click the Apply button at the bottom of the page to save your changes. |
| Firmware Version:           | v1.08, Aug 05, 2003                                                                                                    |
| AP Name:                    | Linksys WAP54G                                                                                                    |
| LAN                         | MAC Address: 00:0C:41:12:41:00                                                                                                    |
| Configuration Type:         | Static IP Address                                                                                                    |
| IP Address:                 | 192 . 168 . 0 . 2 This is the IP address, Subnet Mask and Default                                                                                                    |
| Subnet Mask:                | 255 . 255 . 0 Gateway of the Access Point as it is seen by                                                                                                    |
| Gateway:                    | 192 . 168 . 0 . 1 your local network.                                                                                                    |
| 102-1                       |                                                                                                    |
| Wireless                    | MAC Address: 00:06:25:49:30:00                                                                                                    |
| 2.4 GHz                     | Mode: Mixed Y                                                                                                    |
| Wireless_G                  | Channel: 3 (Pegulaton/Demain: USA)                                                                                                    |
| Wireless-O                  |                                                                                                    |
|                             | vvireless Security: Chable Obisable Edit Security Settings                                                                                                    |
|                             | Apply Cancel Help                                                                                                    |
|                             |                                                                                                    |
| <u> </u>                    |                                                                                                    |

Make a note of the "SSID" (in this case "wireless"), this you will need to enter into the "SSID" field in SoundBridge's wireless setup.

As you can see in the next illustration, "Wireless Security" is enabled. Click on the "Edit Security Settings" button to access the WEP setup page:

| 💓 s | 🛿 Security Settings - Mozilla |                                                                                                    |  |  |  |
|-----|-------------------------------|----------------------------------------------------------------------------------------------------|--|--|--|
|     | <b>2,4</b> GHz<br>Wireless-G  | The Access Point supports 4 different types of security<br>settings. WPA Pre-Shared Key, WPA RADIUS, RADIUS, and<br>WEP. Please see the help tab for more details on the<br>different types of security settings. |  |  |  |
|     | Security Mode:                | WEP 💌                                                                                                    |  |  |  |
|     | Default Transmit Key:         |                                                                                                    |  |  |  |
|     | WEP Encryption:               | 64 bits 10 hex digits 💌                                                                                                    |  |  |  |
|     | Passphrase:                   | passphrase Generate                                                                                                    |  |  |  |
|     | Key 1:                        | 49774B692D                                                                                                    |  |  |  |
|     | Key 2:                        | B703120019                                                                                                    |  |  |  |
|     | Key 3:                        | 938969B47C                                                                                                    |  |  |  |
|     | Key 4:                        | DA9515EE03                                                                                                    |  |  |  |
|     |                               | Apply Cancel Help                                                                                                    |  |  |  |
|     |                               |                                                                                                    |  |  |  |

This Linksys access point allows you to easily view the keys. The default key is key number 1, so make a note of the value of the "Key 1" field ("49774B692D" in this case). This is the value you will enter into SoundBridge's wireless setup's "Password" field. You now have the information necessary to configure your SoundBridge to connect to your network. You may close you web browser.

#### Example 4: Netgear WG602

The Netgear WG602 is an 802.11g Wireless Access Point. Its configuration can be accessed with a web browser. First, open a web browser and connect to the access point by entering the access point's IP address in the location bar of your web browser. If you do not know the IP address of the access point, please refer to the software or manual that came with the access point in order to determine the IP address. After successfully logging in, you will see a page similar to the following:

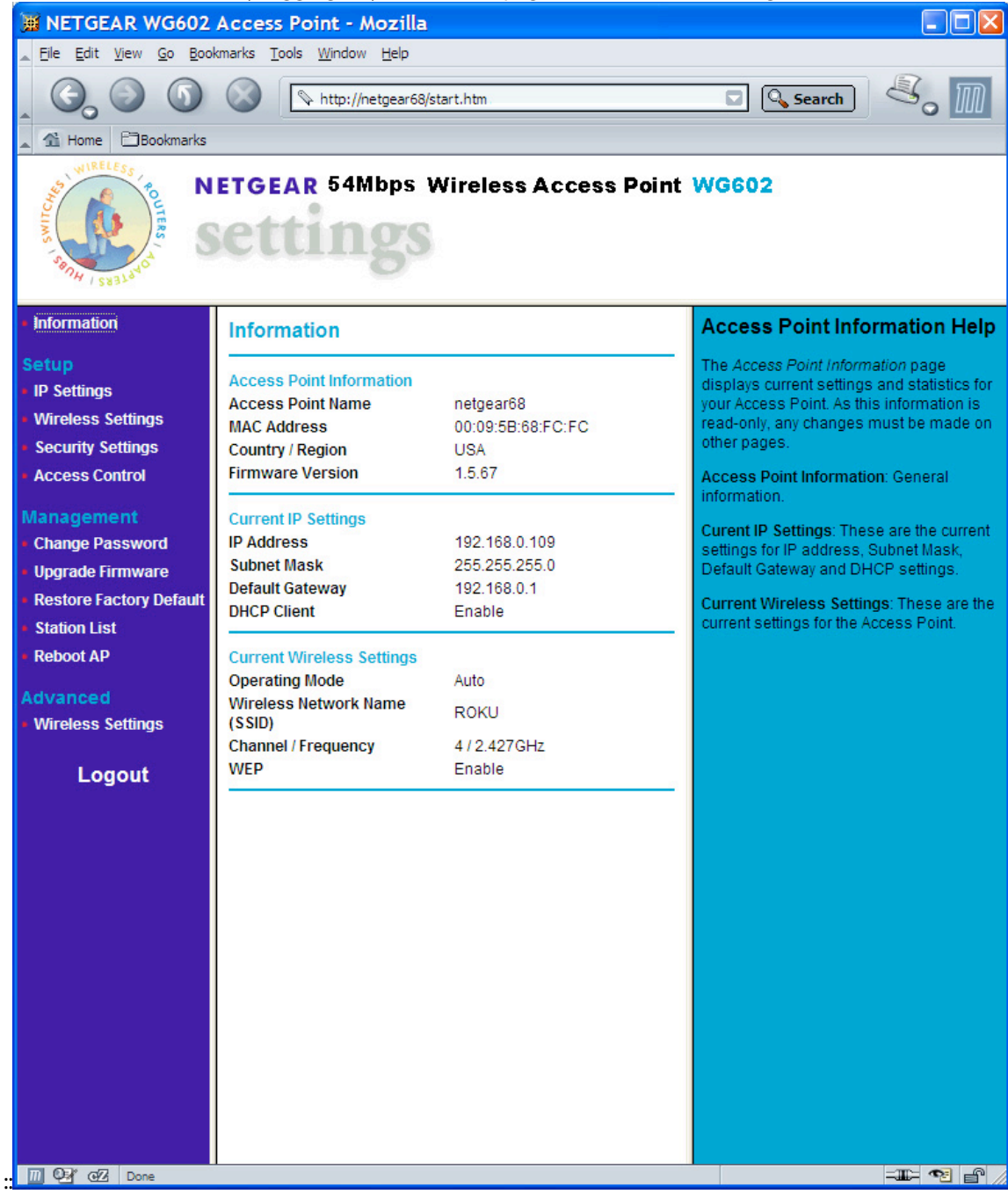

The value of "Wireless Network Name (SSID)" is the SSID that you will enter into the SoundBridge's wireless setup. Next, click on "Security Settings" on the left side to access the WEP settings:

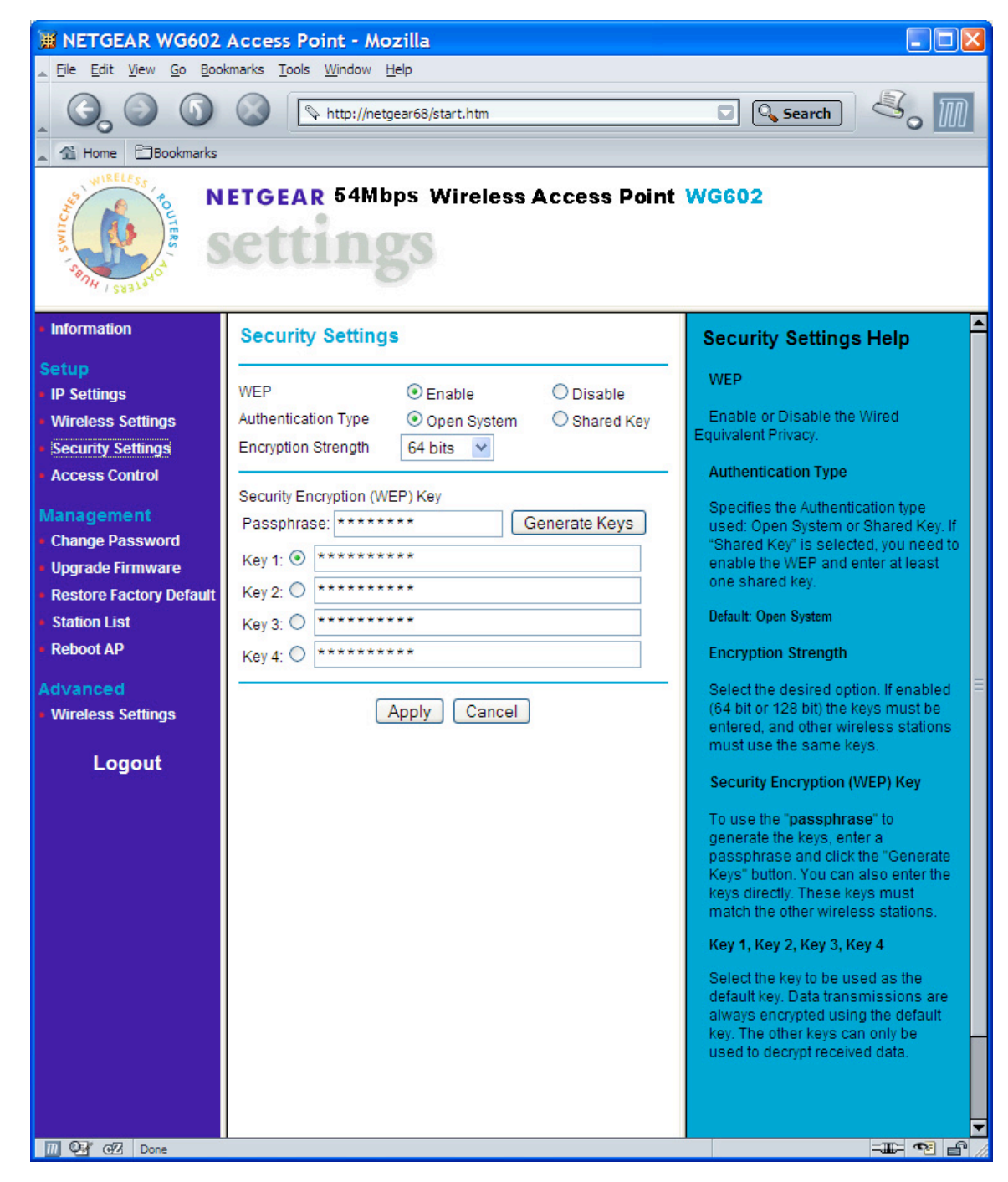

If "WEP" is set to "Disable", then you do not need to enter a password to access your wireless network. If "WEP" is set to "Enable", you will need to obtain the hexadecimal key for your network. Netgear unfortunately, does not allow you to view the current passphrase or keys. However, if you re-enter the known passphrase and press "Generate Keys", then it will regenerate the keys as before and allow you to view the keys:

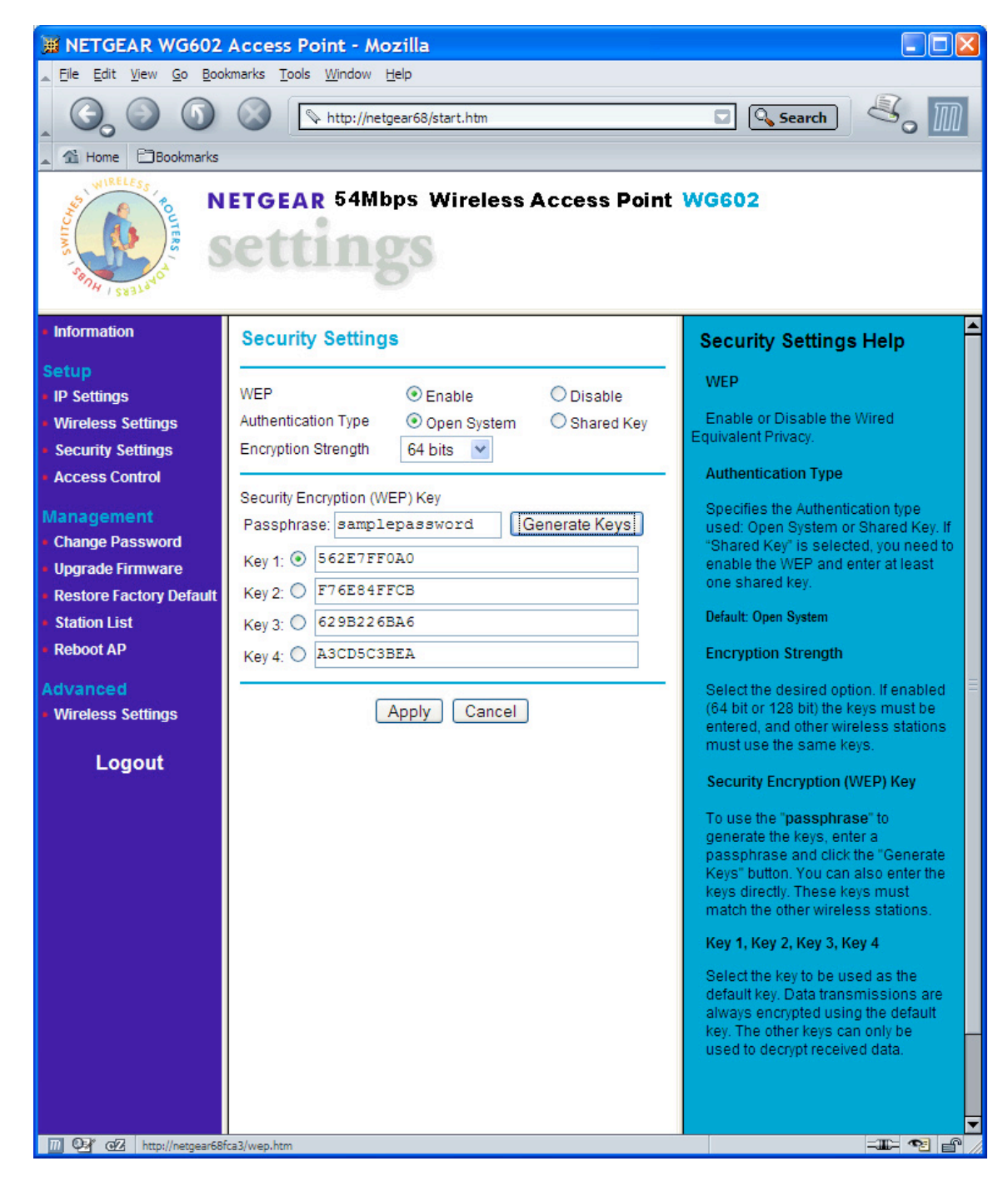

Make a note of the value of the key with the active radio button (the default key, in this case "Key 1": "562E7FF0A0"). This is the password that you will need to enter into your SoundBridge's wireless setup "Password" field. You now have the information necessary to set up your wireless network from your SoundBridge. You may close your web browser.

#### **Getting help**

If you are still having trouble setting up your Wi-Fi connection, please browse our web site support resources at <u>www.rokulabs.com/support</u> or email <u>support@rokulabs.com</u>. We're available for you Monday-Friday 9am-5pm Pacific Time, and usually respond within 24 hours. If you prefer phone support, feel free to email us a phone number where you can be reached during business hours.